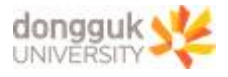

## MS Office365 신규 사용자 계정 생성 매뉴얼

2024.04.29.(월) 정보처 정보인프라팀

- 1. 동국대학교 메인 홈페이지 접속 및 로그인
  - URL : <u>https://www.dongguk.edu/main</u>
  - ① 우측 상단의 '로그인' 버튼 클릭

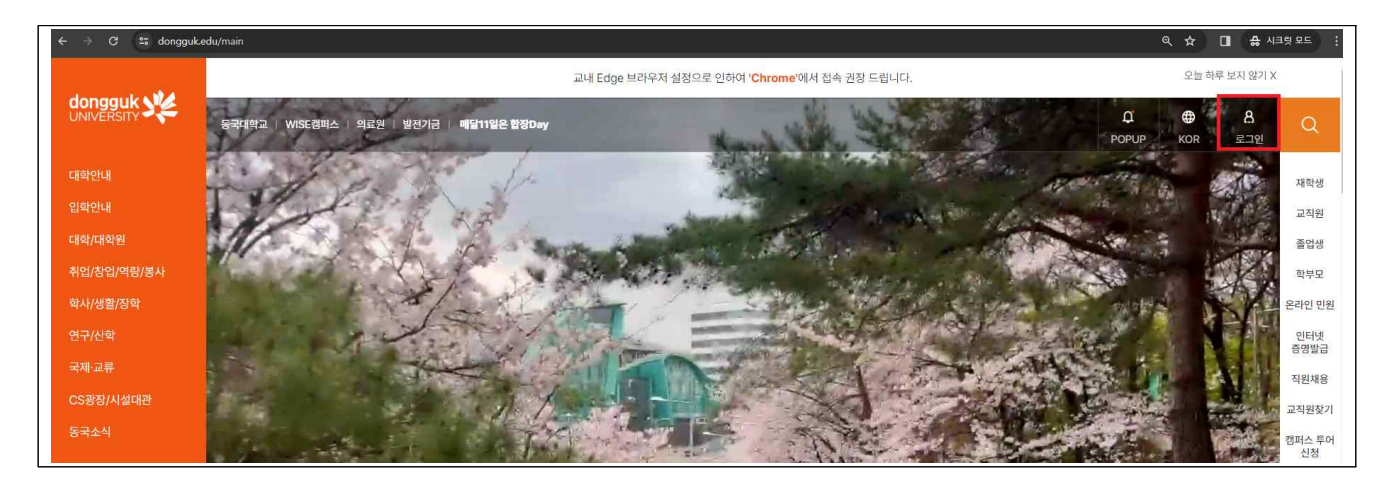

② 메인 홈페이지 로그인 화면에서 신학번 또는 포탈ID 기반 로그인 실시

| login?sso=ok                                                                                                    |                                                                         | ©5                                                                                    |  |  |  |  |  |  |
|----------------------------------------------------------------------------------------------------|-------------------------------------------------------------------------|---------------------------------------------------------------------------------------|--|--|--|--|--|--|
|                                                                                                    |                                                                         |                                                                                       |  |  |  |  |  |  |
| <b>포탈홈페이지 로그인 안내</b><br>포탈홈페이지 (http://portal.dongguk.edu)에서 로그인하시면 uDRIMS, e-class, 웹메일, 홈페이지 등이 연동되어 사용할 수 있습니다. |                                                                         |                                                                                       |  |  |  |  |  |  |
| 사용가능 서비스                                                                                                    |                                                                         |                                                                                       |  |  |  |  |  |  |
|                                                                                                    | 학생 : uDRIMS, e-class, 웹매일, 홈페이지<br>고장원 : uDRIMS, e-class, 카루웨어 웹메일 홈페이지 |                                                                                       |  |  |  |  |  |  |
|                                                                                                    |                                                                         |                                                                                       |  |  |  |  |  |  |
|                                                                                                    | 포탈바로가기 문화 전 전 전 전 전 전 전 전 전 전 전 전 전 전 전 전 전 전                           |                                                                                       |  |  |  |  |  |  |
|                                                                                                    |                                                                         |                                                                                       |  |  |  |  |  |  |
| 1                                                                                                    |                                                                         |                                                                                       |  |  |  |  |  |  |
|                                                                                                    | 홈페이지 전용 로그인                                                             | 일반인 로그인                                                                               |  |  |  |  |  |  |
|                                                                                                    | 홈페이지 전용 로그인은 홈페이지만 이용하고자 하는 사람들을 위해<br>만들었으며 타 시스템과 연동이 되지 않습니다.        |                                                                                       |  |  |  |  |  |  |
|                                                                                                    | <ul> <li>서울캠퍼스</li> <li>WISE캠퍼스</li> </ul>                              | E-MAIL                                                                                |  |  |  |  |  |  |
|                                                                                                    | 00000                                                                   | 성명                                                                                    |  |  |  |  |  |  |
|                                                                                                    |                                                                         | 만 14세 이상입니다.                                                                          |  |  |  |  |  |  |
|                                                                                                    | 비밀번호                                                                    | 개인정보 수집 및 활용에 동의합니다.                                                                  |  |  |  |  |  |  |
|                                                                                                    | 로그인                                                                     | 로그인                                                                                   |  |  |  |  |  |  |
|                                                                                                    |                                                                         |                                                                                       |  |  |  |  |  |  |
| H.                                                                                                    | 올캙퍼스                                                                    |                                                                                       |  |  |  |  |  |  |
|                                                                                                    | ㅋㅋ ·<br>아이디 ) uDRIMS 아이디와 동일 예) 학부생-신학번, 교직원-Portal ID                  | 일반인 로그인 개인정보 수첩 및 활용 동의                                                               |  |  |  |  |  |  |
|                                                                                                    | uDRIMS 패스워드와 동일                                                         | <ul> <li>▼ 10 기억 · 4000, 만문포, 200 NS, 여숙/13, 여석/시대에 개시철 억경</li> <li>② 수집항목</li> </ul> |  |  |  |  |  |  |

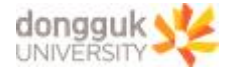

2. 동국대학교 오피스 365 페이지 이동 및 회원가입

전상적으로 로그인이 된 경우, 홈페이지 메인 화면 우측에서
 신분에 맞게 [재학생] 또는 [교직원] 클릭 > [오피스365] 아이콘 클릭

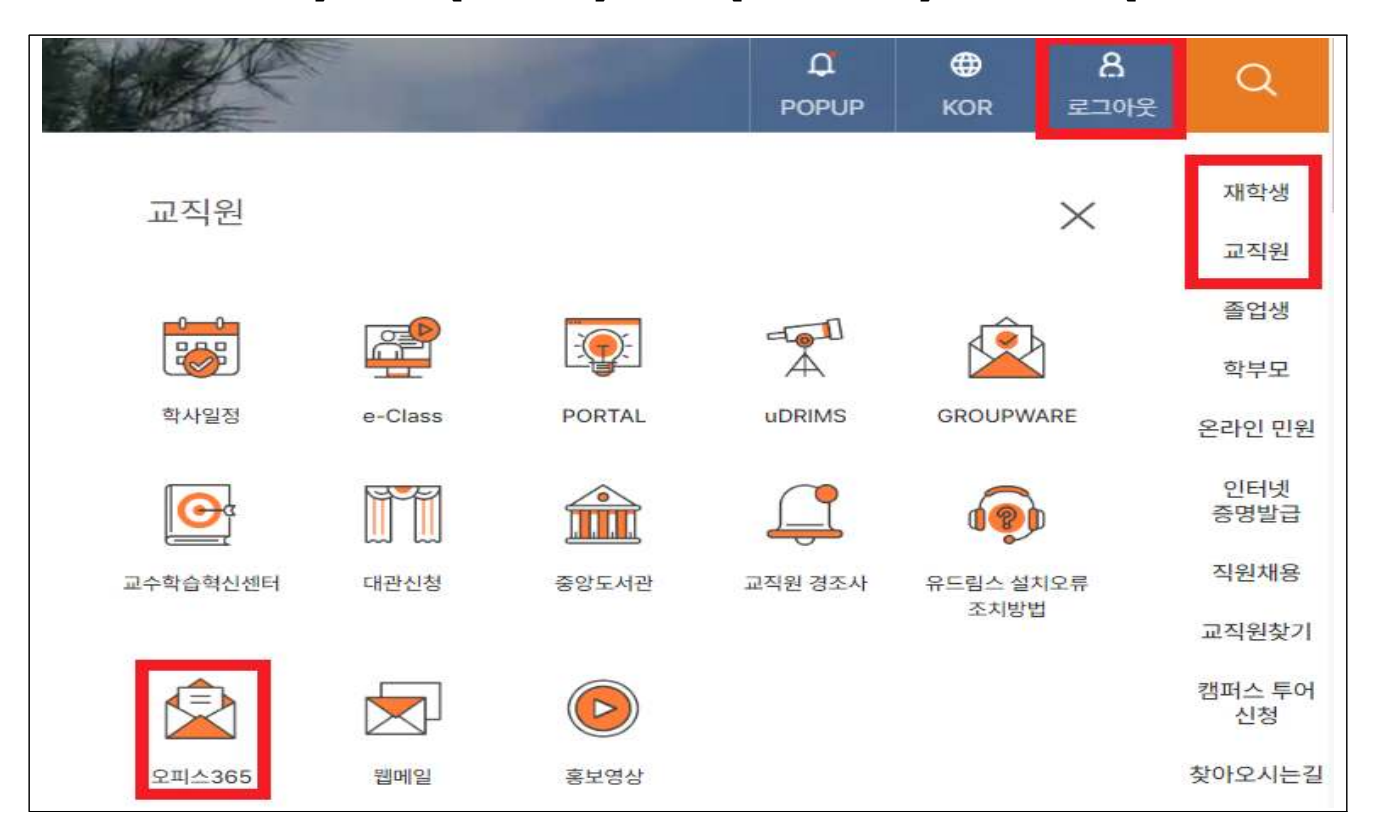

② 이동된 페이지에서 오피스365 회원가입 버튼을 통해 최초 회원가입
 또는 Microsoft 365 로그인하기 버튼을 통해 로그인 후 사용

| t∓ o365.dongguk.edu/doud.                                                         |                                                                                                    | ☆ □ <b>승 시크릿모드</b><br>표시 이름 변경 암호 재설정 계정 삭제 도움말 |
|-----------------------------------------------------------------------------------|----------------------------------------------------------------------------------------------------|-------------------------------------------------|
| <b>클라우드 7</b><br>하나의 계정으로 데스크톱 및 모바일 모든 장치에/<br>회의를 수행할 수 있는 클리                   | <b>예정 관리 시스템</b><br>서 언제 어디서나 문서 작업, 클라우드 스토리지, 채팅 및 화상<br>나우드 서비스를 사용하실 수 있습니다.                                                                                                    | 5e0                                             |
| Microsoft 365                                                                     | Microsoft 365 란?<br>Microsoft 365는 온라인으로 공동 작업을 수행하고 학업 내용을 공유할 수<br>있는 서비스들의 모음으로, 사용이 허가된 교격원들과 재학 증인 학생들에게<br>제공됩니다.<br>하나의 계정으로 온라인 구독 기반의 최신 오피스 중용 프로그램, 메일,<br>클라우드 저장소, 채팅 및 화상회의 등의 서비스를 사용할 수 있습니다. |                                                 |
| Microsoft 365<br>최대 5대의 장치에 Office 프로그램 설치 가능                                     | 도움말 링크<br>Microsoft 365 교육<br>주요 서비스에 대한 사용 방법을 알아봅니다. 비로가기                                                                                                    |                                                 |
| 역설, 파워포인트 등 웹 기반의 문서 저작 도구<br>웹메일 및 비즈니스용 원드라이브(웹하드) 공간<br>팀즈를 이용한 실시간 화상 회의 및 수업 | 모바일앱 다운로드<br>모바일에서 사용하기 위한 방법을 알아봅니다. 비료기기                                                                                                    |                                                 |
| Microsoft 365 로그인하기 더                                                             |                                                                                                    |                                                 |

※ 홈페이지 로그인을 통하지 않은 경로에서의 접근은 회원가입 불가

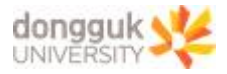

## 3. 최종 Office365 로그인 및 사용 시작

| ✓ Q # I Microsoft 385 × +  |                                     |  |  |                      |  |  |
|----------------------------|-------------------------------------|--|--|----------------------|--|--|
| $\leftarrow$ $\rightarrow$ | G == microsoft365.com/?auth=2       |  |  | 🕸 🚖 🔲 👶 시크릿 모드(장 2개) |  |  |
|                            | Microsoft 365                       |  |  | ☺ ଢ଼ ⊗ ? ,           |  |  |
| <b>•</b>                   |                                     |  |  |                      |  |  |
| (+)<br>만들기                 | Microsoft 365를 시작합니다.               |  |  | 설치 등 ~               |  |  |
| ₽⊃<br>비분변조                 |                                     |  |  |                      |  |  |
| ep<br>s                    | 추천                                  |  |  | <u>× ×</u>           |  |  |
| 8<br>8                     |                                     |  |  |                      |  |  |
| 사구<br>관리                   |                                     |  |  |                      |  |  |
| Outlook                    |                                     |  |  |                      |  |  |
| Teams                      |                                     |  |  |                      |  |  |
| Word                       |                                     |  |  |                      |  |  |
| Eccel                      |                                     |  |  |                      |  |  |
| PowerPoint                 | 빠른 액세스                              |  |  |                      |  |  |
| NT<br>OneNote              | ি 최근에 열림     양 공유됨     ☆ 즐겨찾기     + |  |  | ⊼ 업로드 📄 88           |  |  |